## FAQ N510 LDAP Step-by-Step-Guide

## LDAP configuration in Web Configurator:

- Open web configurator in browser with IP address of N510 IP PRO
- Log in
- Check on status page if SW version is 199 or better
- Go to Settings -> Directories -> Corporate Directory section

## Step-by-step guide:

- 1. LDAP server configuration with N510 IP PRO
- 2. LDAP entry's details configuration with N510 IP PRO
- 3. LDAP filters configuration with N510 IP PRO

## LDAP buffering

N510 software >= 240 we have implemented a new LDAP buffering option:

| Tag name                                                                | Value   | Meaning                                                                                                    |
|-------------------------------------------------------------------------|---------|----------------------------------------------------------------------------------------------------|
| BS_XML_Netdirs.<br>bNoLookupBuffering=0x1                               | integer | If it's set to 0x1, the N510 will not buffer any names, the device will send a new LDAP query every-<br>time.              |
|                                                                         |         | If it's set to 0x0 (Old behavior), the N510 will search in the call lists and will not send LDAP query if number is known. |
| If you do not have provisioning, you can use these configuration files. |         |                                                                                                    |
| Disable LDAP Lookup buffering                                           |         |                                                                                                    |
| Enable LDAP Lookup buffering                                            |         |                                                                                                    |